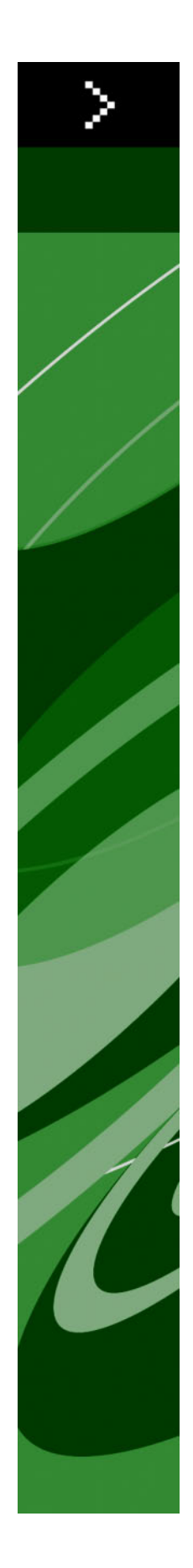

Mitä Uutta on QuarkXPress 8:ssa?

# Sisältö

| Käyttöehdot ja vastuuvapaus              | 4  |
|------------------------------------------|----|
| Johdanto                                 | 5  |
| QuarkXPress 8:lla työskentelet nopeammin | 6  |
| Joustava sisällön hallinta               | 6  |
| Laatikoiden ja kuvien suorakäsittely     | 6  |
| Helpompi kohteiden monistaminen          | 7  |
| Muuta kokoa ja säilytä keskikohta        | 7  |
| Uudet työkalut                           | 7  |
| Näppäimiä työkalujen vaihtoa varten      | 9  |
| Vanhat ja uudet työkalut                 | 9  |
| Siirtotyökalu                            | 9  |
| Muokkaustyökalu                          | 9  |
| Pyöritystyökalu                          | 10 |
| Suurennuslasi                            | 10 |
| Tekstilaatikko- ja kuvalaatikkotyökalut  | 10 |
| Taulukot-työkalu                         | 10 |
| Viivatyökalut                            | 11 |
| Tekstipolkutyökalut                      | 11 |
| Linkitystyökalu                          | 11 |
| Linkityksen purku -työkalu               | 11 |
| Composition Zones -työkalut              | 11 |
| Sakset                                   |    |
| Starburst-työkalu                        |    |
| Työkalun valinta                         |    |
| Ulkoinen vedä ja pudota                  | 12 |
| Kohteen haku/muuttaminen ja kohdetyylit  | 12 |
| Käytössä olevan kuvan resoluutio -kenttä |    |
| WYSIWYG-kirjasinvalikko                  | 13 |
| Parempi Bézier-käsittely                 |    |
| Suunnittelurivirekisterit                | 13 |
| Laajennetut apuviivaohjaimet             | 14 |
| Parempi kieliasun tarkistaminen          | 14 |
| Laajennettu kappalemallin päivitys       | 14 |
| Parempi sivuntunnistus                   | 14 |
| Sivuminiatyyrit                          | 14 |

| QuarkXPress 8:lla saat enemmän aikaan                       | 15 |
|-------------------------------------------------------------|----|
| Vuorovaikutteiset taitot ja vienti Flash-tiedostoksi        | 15 |
| Teksti laatikoksi -laajennukset                             | 15 |
| Universaali tiedostomuoto ja kieliversioiden yhteensopivuus | 15 |
| Tuki natiiveille Adobe Illustrator -tiedostoille            | 16 |
| Parempi PDF-tuki                                            | 16 |
| Riippuvat merkistöt                                         | 16 |
| Laajennettu varakirjasin                                    | 16 |
| PPD-kirjasinluettelo                                        | 16 |

# Käyttöehdot ja vastuuvapaus

©2022 Quark Inc.-tämän aineiston sisällön ja koostumuksen copyright. Kaikki oikeudet pidätetään.

©1986–2022 Quark Inc. ja käyttöoikeuksien myöntäjät–teknisten ratkaisujen copyright. Kaikki oikeudet pidätetään.

Luvaton ohjelmiston jäljentäminen on laissa kielletty.

Quark, Quark logo, QuarkXPress, Composition Zones, XTensions, Quark Interactive Designer ja Job Jackets ovat Quark, Inc. -yhtiön ja sen USA:ssa ja/tai muissa maissa sijaitsevien sisaryhtiöiden tavaramerkkejä tai rekisteröityjä tavaramerkkejä.

Adobe, Illustrator ja Flash ovat Adobe Systems Incorporated -yhtiön rekisteröityjä tavaramerkkejä Yhdysvalloissa ja/tai muissa maissa. Mac OS on Apple Inc -yhtiön rekisteröity tavaramerkki Yhdysvalloissa ja muissa maissa. Microsoft, Excel, Windows ja OpenType ovat Microsoft Corporation -yhtiön rekisteröityjä tavaramerkkejä Yhdysvalloissa ja/tai muissa maissa. Unicode on Unicode, Inc -yhtiön rekisteröity tavaramerkki. Kaikki muut tavaramerkit ovat niiden vastaavien omistajien omaisuutta.

# Johdanto

*Mitä Uutta on QuarkXPress 8:ssa?* -opas on tarkoitettu kokeneille QuarkXPress®-käyttäjille, jotka haluavat työskennellä nopeammin päivitetyllä käyttöliittymällä. Tämä opas sisältää myös kuvaukset uusista ominaisuuksista. Jos haluat lisätietoja tietystä ominaisuudesta, löydät niitä QuarkXPress 8 — *Käyttäjän oppaasta* tai QuarkXPressin ohjetiedostosta.

# QuarkXPress 8:lla työskentelet nopeammin

Virtaviivaistetun työkalupaketin, ulkoisen vedä ja pudota -ominaisuuden ja kohdetyylit sisältävä QuarkXPress 8 on suunniteltu auttamaan sinua tekemään työsi nopeammin ja tehokkaammin kuin koskaan aikaisemmin.

# JOUSTAVA SISÄLLÖN HALLINTA

Aikaisemmissa QuarkXPress-versioissa sinun täytyi luoda tekstilaatikko, ennenkuin pystyit tuomaan tekstiä ja sinun täytyi luoda kuvalaatikko, ennenkuin pystyit lisäämään kuvan. QuarkXPress 8:ssa voit yksinkertaisesti piirtää pelkän laatikon ja valita sitten **Tiedosto > Tuo** ja tuoda tekstiä tai kuvatiedoston. Jos haluat muuttaa kuvalaatikon tekstilaatikoksi, voit vain valita sen ja tuoda tekstitiedoston. Itse asiassa sinun ei tarvitse edes piirtää laatikkoa — valitset vain **Tiedosto > Tuo** ja valitset tiedoston, niin QuarkXPress luo sinulle laatikon.

#### LAATIKOIDEN JA KUVIEN SUORAKÄSITTELY

QuarkXPress 8:ssa on uusi *suorakäsittelyominaisuus*, jolla on helpompi ja nopeampi muuttaa kuvien ja laatikoiden kokoa ja pyörittää niitä.

Aikaisemmissa QuarkXPress-versioissa sinun täytyi valita **Pyöritä**-työkalu pyörittääksesi laatikkoa. With QuarkXPress 8:ssa voit siirtää hiiren osoittimen lähelle kohteen nurkkakahvaa kunnes pyöritysosoitin <sup>1</sup> tulee näkyviin ja sitten vain napsautat ja vedät. Kun siirrät hiirtä vielä lähemmäksi kahvaa, koon muuttamisen osoitin **+ I** tulee näkyviin ja voit muuttaa laatikon kokoa.

Kuvalaatikoissa olevilla kuvilla on nyt myös omat kahvansa , joilla voit pyörittää kuvia ja muuttaa niiden kokoa vaihtamatta välillä työkalua. Voit jopa nähdä haamuversion aktiivisen kuvan ulosrajatusta osasta.

# QUARKXPRESS 8:LLA TYÖSKENTELET NOPEAMMIN

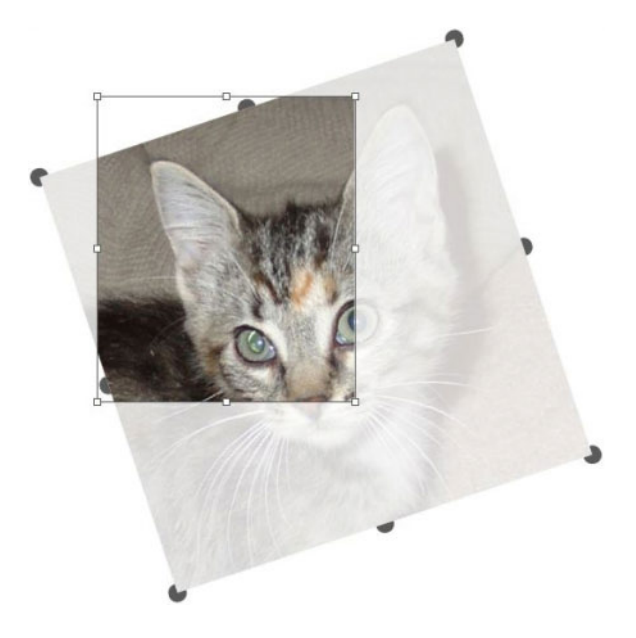

Voit pyörittää kuvia kuvakahvoilla.

# HELPOMPI KOHTEIDEN MONISTAMINEN

Jos haluat monistaa kohteen, napsauta ja vedä kohde ja paina Optio/Alt, ennenkuin vapautat hiiren painikkeen. Kohteen kopio siirtyy hiiren osoittimen mukana ja alkuperäinen jää sen taakse.

# MUUTA KOKOA JA SÄILYTÄ KESKIKOHTA

Kun haluat muuttaa kuvan kokoa, mutta pitää sen keskikohdan paikallaan, napsauta ja vedä kahvasta ja paina Optio/Alt, ennenkuin vapautat hiiren painikkeen.

# **UUDET TYÖKALUT**

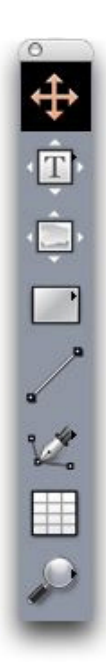

QuarkXPress 8 Työkalut-paletti

QuarkXPress 8:ssa on täysin uudistettu **Työkalut**-paletti. Alla on yhteenveto työkaluista (vanhoista ja uusista).

- Siirtotyökalu: Kohteen kaksoisnapsautus Siirtotyökalulla toimii nyt älykkäämmin. Voit esimerkiksi kaksoisnapsauttaa tekstilaatikkoa ja siirtyä Tekstisisältö-työkaluun muokkaamaan tekstiä, tai voit kaksoisnapsauttaa kuvalaatikkoa tuodaksesi kuvan tai muokataksesi laatikkoa. Asetuksista voit valita mitä tapahtuu, kun kaksoisnapsautat laatikkoa.
- **T** Tekstisisältö-työkalu: Tekstisisältö-työkalulla voit muokata tekstiä. Tekstisisältö-työkalulla voit myös piirtää nelikulmaisen tekstilaatikon ja siirtyä välittömästi tekstin muokkaustilaan.
- S Tekstin linkitystyökalu: Tekstin linkitystyökalulla voit asetella tekstiä eri laatikoihin.
- S Tekstilinkin purkamistyökalu: Tekstilinkin purkamistyökalulla voit katkaista tekstin asettumisen eri laatikoihin.
- 💭 Kuvan sisältötyökalu: Kuvan sisältötyökalulla voit työskennellä kuvalaatikoissa olevien kuvien parissa. Kuvan sisältötyökalulla voit myös piirtää nelikulmaisen kuvalaatikon ja tuoda välittömästi kuvan.
- Suorakulmainen laatikko -työkalu: Suorakulmainen laatikko -työkalulla voit luoda suorakulmaisia laatikoita, jotka hyväksyvät sekä tekstiä että kuvia.
- Soikea laatikko -työkalu: Soikea laatikko -työkalulla voit luoda soikeanmuotoisia laatikoita. Paina vaihtopainiketta luodaksesi soikeita laatikoita, jotka hyväksyvät sekä tekstiä että kuvia.
- Starburst-työkalu: Starburst-työkalulla voit luoda tähdenmuotoisia laatikoita, jotka hyväksyvät sekä tekstiä että kuvia.
- Composition Zones -työkalut: Composition Zones -työkaluilla voit luoda Composition Zones® -kohteita.
- **Viivatyökalu**: Viivatyökalulla voit luoda suoria viivoja eri kulmiin. Jos haluat rajoittaa viivat 45 asteen kulmiin, paina vaihtonäppäintä ennenkuin aloitat piirtämisen.
- W Bézier-kynätyökalu: Bézier-kynätyökalulla voit piirtää ja muokata Bézier-viivoja ja -laatikoita. Laajalla valikoimalla muuntoavainkomentoja on helppo luoda, muokata ja säätää Bézier-viivoja vaihtamatta välillä työkalua.
- Lisää piste -työkalu: Lisää piste -työkalulla voit lisätä pisteen Bézier-viivaan tai laatikon segmenttiin. (Voit myös lisätä pisteen olemassa olevaan polkuun napsauttamalla polkua Bézier-kynätyökalulla.)
- Poista piste -työkalu: Poista piste -työkalulla voit poistaa pisteen Bézier-viivalta tai laatikon segmentistä. (Voit myös poistaa pisteen olemassa olevalta polulta napsauttamalla polkua Bézier-kynätyökalulla.)
- Muunna piste -työkalu: Muunna piste -työkalulla voit muuntaa Bézier-pisteen tai viivasegmentin eri tyyppiseksi. (Voit myös muuntaa pisteen tai viivasegmentin Optio+napsauttamalla/Alt+napsauttamalla Bézier-kynätyökalulla.)
- Askset: Saksilla voit "leikata" laatikkoa tai viivasegmenttiä lisäämällä Bézier-pisteitä.
- 🕸 Pisteen valintatyökalu: Pisteen valintatyökalulla voit valita Bézier-pisteen.
- Z Vapaamuotoinen piirrostyökalu: Vapaamuotoisella piirrostyökalulla voit piirtää viivan yhdellä jatkuvalla liikkeellä.

- 🗐 Taulukkotyökalu: Taulukkotyökalulla voit luoda taulukoita.
- P Suurennuslasi: Suurennuslasilla voit zoomata lähemmäksi taittoon. Paina Optio/Alt-yhdistelmää zoomataksesi kauemmas taitosta.
- M Panorointityökalu: Panorointityökalulla voit rullata taittoa eri suuntiin.

## NÄPPÄIMIÄ TYÖKALUJEN VAIHTOA VARTEN

Kun et työskentele tekstin parissa, voit käyttää seuraavia näppäimiä vaihtaaksesi työkalua:

- V = Siirtotyökalu
- T = Tekstisisältö-työkalu, Tekstin linkitystyökalu, Tekstilinkin purkamistyökalu.
- R = Kuvan sisältötyökalu
- B = Suorakulmainen laatikko -työkalu, Soikea laatikko -työkalu, Tähtilaatikko -työkalu, Composition Zones -työkalu
- L = Viivatyökalu
- P = Bézier-kynätyökalu, Lisää piste -työkalu, Poista piste -työkalu, Muunna piste -työkalu, Sakset, Pisteen valintatyökalu, Vapaamuotoinen piirrostyökalu
- G = Taulukko-työkalu
- Z = Suurennuslasi

Voit selata saman painikkeen alla olevia työkaluja painamalla painiketta useamman kerran peräkkäin.

## VANHAT JA UUDET TYÖKALUT

Alla olevat aiheet luettelevat aiempia QuarkXPress-työkaluja ja kertovat, mistä vastaava työkalu löytyy QuarkXPress 8:ssa.

#### SIIRTOTYÖKALU

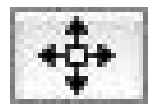

Siirtotyökalu

Siirtotyökalu toimii samalla tavalla kuin aikaisemmissakin versioissa.

# MUOKKAUSTYÖKALU

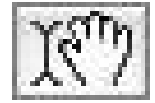

#### Muokkaustyökalu

Tekstisisältö-työkalu ja Kuvasisältö-työkalu ovat korvanneet Muokkaustyökalun.

# **PYÖRITYSTYÖKALU**

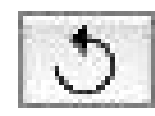

Pyöritystyökalu

**Pyöritystyökalu** on poistettu **Työkalut**-paletista. Voit nyt pyörittää kohdetta tai kuvaa napsauttamalla ja vetämällä laatikon nurkan vieressä, kun pyöritysosoitin <icon\_rotate\_pointer.jpg> on näkyvissä.

#### SUURENNUSLASI

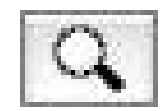

Suurennuslasi

Suurennuslasi on siirretty Työkalut-paletin alaosassa olevaan ryhmään.

# TEKSTILAATIKKO- JA KUVALAATIKKOTYÖKALUT

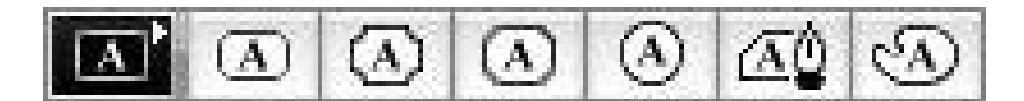

Tekstilaatikkotyökalut

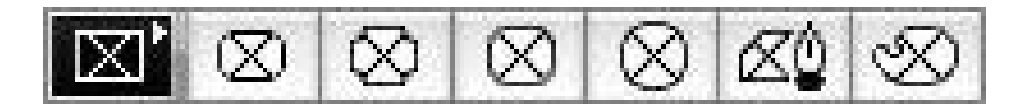

#### Kuvalaatikkotyökalut

Sen sijaan, että piirtäisit teksti- tai kuvalaatikon, voit nyt yksinkertaisesti piirtää pelkän laatikon ja tuoda sitten tekstiä tai kuvan. Tämän myötä **Laatikko-** ja **Bézier-**työkaluryhmät ovat korvanneet **Tekstilaatikko-** ja **Kuvalaatikko -**ryhmät.

Kulman tyylit ovat nyt laatikkomäärite QuarkXPress 8:ssa. Näin sinun on helppo pyöristää nelikulmaisen laatikon kulmat ja hallita kulmien sädettä.

# TAULUKOT-TYÖKALU

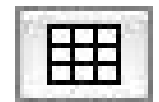

Taulukot-työkalu

Taulukot-työkalu toimii samalla tavalla kuin aikaisemmissakin versioissa.

# VIIVATYÖKALUT

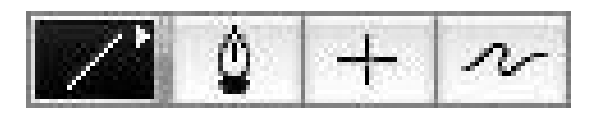

#### Viivatyökalut

Viiva-työkalu sekä **Bézier**-työkaluryhmän työkalut ovat korvanneet **Viiva**-työkaluryhmän työkalut. **Kohtisuora viiva** -työkalu on poistettu, mutta voit luoda kohtisuoria viivoja painamalla vaihtonäppäintä ennenkuin alat piirtämään.

## TEKSTIPOLKUTYÖKALUT

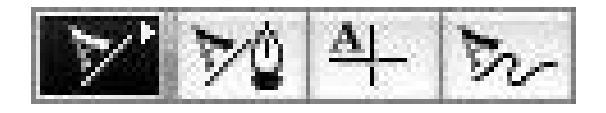

#### Tekstipolkutyökalut

**Tekstipolkuryhmän** työkaluja ei enää ole. Sen sijaan, että piirtäisit tekstipolun, voit nyt yksinkertaisesti piirtää viivan ja kaksoisnapsauttaa sitä sitten **Tekstisisältö-**työkalulla.

#### LINKITYSTYÖKALU

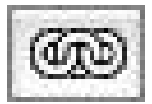

Linkitystyökalu

Linkitystyökalu toimii samalla tavalla kuin aikaisemmissakin versioissa. Tämä työkalu on siirretty Tekstisisältö-työkaluruhmään.

# LINKITYKSEN PURKU -TYÖKALU

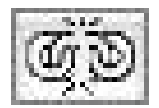

Linkityksen purku -työkalu

Linkityksen purku-työkalu toimii samalla tavalla kuin aikaisemmissakin versioissa. Tämä työkalu on siirretty Tekstisisältö-työkaluruhmään.

# **COMPOSITION ZONES - TYÖKALUT**

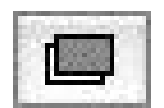

Composition Zones -työkalut

**Composition Zones** -työkalu toimii samalla tavalla kuin aikaisemmissakin versioissa. Tämä työkalu on siirretty **Laatikko**-työkaluruhmään.

## QUARKXPRESS 8:LLA TYÖSKENTELET NOPEAMMIN

#### SAKSET

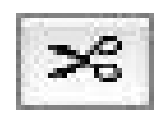

#### Sakset

Sakset toimivat samalla tavalla kuin aikaisemmissakin versioissa. Tämä työkalu on siirretty Bézier-työkaluruhmään.

# STARBURST-TYÖKALU

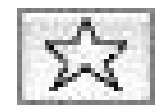

#### Starburst-työkalu

Starburst-työkalu toimii samalla tavalla kuin aikaisemmissakin versioissa. Tämä työkalu on siirretty Laatikko-työkaluruhmään.

## TYÖKALUN VALINTA

QuarkXPress 8:ssa työkalu pysyy valittuna, kunnes valitset jonkin toisen työkalun tai käytät näppäinkomentoa vaihtaaksesi työkalua.

# ULKOINEN VEDÄ JA PUDOTA

QuarkXPress 8:ssa voit vetää tekstiä ja kuvia taittoon suoraan tiedostojärjestelmästä tai toisesta sovelluksesta ja voit vetää tekstiä ja kuvia taitosta suoraan tiedostojärjestelmään tai toiseen sovellukseen.

#### KOHTEEN HAKU/MUUTTAMINEN JA KOHDETYYLIT

Kuvittele taittavasi keittokirjaa, jossa on 55 ainesosalaatikkoa ja 35 ohjelaatikkoa. Juuri kun olet käyttänyt vihreää taustaa kaikkiin 90:een laatikkoon, mainonnan suunnittelija pyytää sinua muuttamaan ainesosalaatikoiden taustan keltaiseksi ja jättämään ohjelaatikot vihreiksi. Onneksi *Kohteen haku/muuttaminen* ja *Kohdetyylit* -ominaisuuksilla tällaisten muutosten teko on helppoa.

Aivan kuten **Etsi/Korvaa**-paletista (**Muokkaa**-valikko) voit etsiä ja korvata tekstiä ja tekstin määritteitä, **Kohteen haku/muuttaminen**-paletista (**Muokkaa**-valikko) voit etsiä ja muuttaa kohteiden määritteitä. Tällä paletilla voit esimerkiksi etsiä kaikki ainesosalaatikot ja muuttaa niiden taustan keltaiseksi.

*Kohdetyylit* ovat ikäänkuin kappalemalleja laatikoille ja viivoille. Jos sinulla on oma kohdetyyli sekä ainesosalaatikoille että ohjelaatikoille, voit päivittää kaikkien ainesosalaatikoiden taustat tekemällä vain yhden muutoksen **Muokkaa kohdetyyliä** -valintatauluun (**Muokkaa > Kohdetyylit > Uusi** tai **Muokkaa**-painike).

## KÄYTÖSSÄ OLEVAN KUVAN RESOLUUTIO -KENTTÄ

Käytössä olevan kuvan resoluutio -kenttä E, joka sijaitsee Classic-välilehdellä Mitat-paletissa, näyttää valitun kuvan tulostusresoluution, kun se tietää kuvan natiiviresoluution ja siihen QuarkXPressissä mahdollisesti sovelletun skaalauksen.

#### WYSIWYG-KIRJASINVALIKKO

QuarkXPress 8:ssa kirjasinten nimet näytetään oletusarvoisesti omilla kirjasimillaan. Voit ottaa tämän ominaisuuden väliaikaisesti pois käytöstä painamalla vaihtonäppäintä, ennenkuin valitset kirjasimen tai ottaa sen oletuarvoisesti pois päältä sovellusasetuksista.

#### PAREMPI BÉZIER-KÄSITTELY

QuarkXPressin Bézier-työkalut muistuttavat nyt enemmän muiden taitto-ohjelmien Bézier-työkaluja. Niitä on myös helpompi käyttää — voit esimerkiksi tehdä valtaosan Bézier-muokkauksista **Bézier-kynätyökalulla** ja muuntoavaimilla.

#### SUUNNITTELURIVIREKISTERIT

*Suunnittelurivirekisteri*-ominaisuus on laajennus QuarkXPressin aikaisemmissa versioissa olevaan peruslinjan rivirekisteriominaisuuteen. Aikaisemmissa QuarkXPress-versioissa sinulla oli vain yksi peruslinjan rivirekisteri koko taittoa varten. QuarkXPress 8:ssa voit määritellä erilaisia peruslinjan rivirekistereitä erilaisille sivupohjille ja jopa soveltaa peruslinjan rivirekisteriä tekstilaatikkoon.

Voit paitsi määritellä peruslinjan värin niin myös käyttää eri värejä ja kuvioita ylä-, keski- ja alalinjalle — joista jokainen voi olla sijoitettu kirjasimen koon ja rivivälin perusteella (etäisyys ylälinjan ja alalinjan välillä on sama kuin kirjasimen em-koko). Kun suunnittelurivirekisteri näkyy, voit tasata tekstiä näytössä, lukita tekstiä rivirekisteriin ja jopa pakottaa kohteita rivirekisteriin.

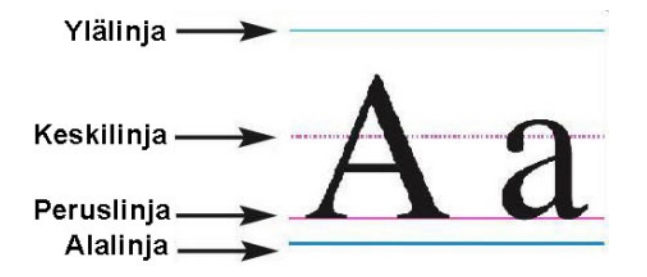

#### Suunnittelurivirekisterin taustaruudukko

Paitsi että voit luoda sivupohja- ja laatikkokohtaisia suunnittelurivirekistereitä, voit luoda *rivirekisterityylejä*, jotka toimivat kuten kappalemallit ja kohdetyylit. Voit jopa linkittää rivirekisterityylin kappalemalliin — eli jos kappalemalli muuttuu, rivirekisteri muuttuu myös.

# LAAJENNETUT APUVIIVAOHJAIMET

Guide Manager Pro XTensions -ohjelmistolla voit tarkemmin ohjailla tasaukseen käyttämiäsi apuviivoja. Guide Manager Pron **Apuviiva**-paletilla (**Ikkuna**-valikko) voit muokata taiton jokaisen apuviivan väriä, paikkaa, näkyvyyttä ja asentoa.

Jos esimerkiksi haluat luoda taittosivuille rajan, jonka alle et halua sisältöä, voit sijoittaa pysyvän apuviivan valittuun paikkaan sivupohjassa, valita **Apuviivat**-paletista apuviivalle ainutkertaisen värin ja sitten lukita apuviivan.

#### PAREMPI KIELIASUN TARKISTAMINEN

Voit nopeuttaa kieliasun tarkistusta tekemällä seuraavat asetukset: **Jätä huomiotta sanat, joissa on** numeroita ja **Jätä huomiotta verkko- ja tiedosto-osoitteet**.

# LAAJENNETTU KAPPALEMALLIN PÄIVITYS

Jos käytät kappalemallia ja sitten päätätkin muuttaa kappalemallin muotoilua, voit yksinkertaisesti valita jonkin tekstin, joka sisältää uuden muotoilun ja päivittää kappalemallin samanlaiseksi napsauttamalla **Päivitä Kappalemallit**-paletissa.

#### PAREMPI SIVUNTUNNISTUS

Aikaisemmissa QuarkXPress-versioissa saatoit joskus luulla liittäväsi kohteen sivulle yhdeksän, mutta huomasitkin sen päätyvän sivulle seitsemän. QuarkXPress 8 päättelee älykkäämmin, mitkä projekti-ikkunan sivuista tulisi olla aktiivisia, käyttää erillisiä värejä ilmaisemaan aktiiviset ja passiiviset aukeamat ja voit aktivoida sivun vain napsauttamalla kyseistä sivua.

#### SIVUMINIATYYRIT

Mac OS® -käyttöjärjestelmässä projekti-ikkunan vasemmassa alaosassa oleva ylös ponnahtava sivunavigointiohjain osaa nyt näyttää sivut miniatyyreinä. Jos haluat ottaa tämän ominaisuuden käyttöön, napsauta ponnahdusvalikkoa ja kun sivukuvakkeet tulevat näkyviin, paina ylänuolta niin näet sivujen esikatselun miniatyyrikuvina. Voit käyttää ylä- ja alanuolia muuttaaksesi miniatyyrikuvan kokoa tai kun haluat palata takaisin kuvakenäkymään.

# QuarkXPress 8:lla saat enemmän aikaan

QuarkXPress 8:n uusien ominaisuuksien avulla saat aikaan enemmän kuin koskaan ennen. Voit esimerkiksi luoda vuorovaikutteisia Flash-tiedostoja, avata minkä tahansa QuarkXPress 8 -tiedoston missä tahansa QuarkXPress 8 -kieliversiossa, ja tuoda natiiveja Adobe® Illustrator® -tiedostoja.

#### VUOROVAIKUTTEISET TAITOT JA VIENTI FLASH-TIEDOSTOKSI

Aikaisemmin erillisenä tuotteena saatavana ollut Quark Interactive Designer XTensions® -ohjelmisto on nyt osa QuarkXPressiä. Quark Interactive Designer<sup>™</sup> -ohjelmistolla voit lisätä hienostunutta vuorovaikutteisuutta taittoon ja viedä taiton Flash® (SWF) -muodossa — opettelematta komentosarjakieliä.

#### **TEKSTI LAATIKOKSI -LAAJENNUKSET**

Paitsi että voit muuntaa yksittäisiä merkkejä erillisiksi tekstilaatikoiksi, voit nyt muuntaa laatikoiksi tekstirivin, kokonaisen tekstilaatikon sisällön, kaikki aukeaman tekstit tai jopa kaikki linkitetyn jutun tekstit.

## UNIVERSAALI TIEDOSTOMUOTO JA KIELIVERSIOIDEN YHTEENSOPIVUUS

Aikaisemmissa QuarkXPress-versioissa et voinut avata itä-aasialaista projektia ei-itä-aasialaisessa QuarkXPress-versiossa. Jos avasit ranskankielistä tavutusta käyttävän projektin QuarkXPressin saksankielisessä versiossa, tekstin asettelu saattoi muuttua.

Kaikki QuarkXPress 8:n kieliversiot käyttävät samaa universaalia tiedostomuotoa. Tämä tarkoittaa sitä, että voit käyttää mitä tahansa QuarkXPress 8:n kieliversiota avataksesi ja tulostaaksesi millä tahansa muulla QuarkXPress 8:n kieliversiolla luodun projektin, eikä sinun tarvitse pelätä tavutuksen muuttavan tekstin asettelua.

Sinulla täytyy olla yhteensopiva kieliversio QuarkXPressistä, jotta voit käyttää, poistaa tai muokata tiettyjä itä-aasialasia tekstimääritteitä.

# TUKI NATIIVEILLE ADOBE ILLUSTRATOR -TIEDOSTOILLE

Voit nyt tuoda QuarkXPressiin natiiveja Adobe Illustrator -tiedostoja, jotka on tallennettu Adobe Illustrator -versiossa 8 tai myöhemmässä.

#### PAREMPI PDF-TUKI

Voit nyt tuoda PDF 1.6 ja PDF 1.7 -tiedostoja.

#### **RIIPPUVAT MERKISTÖT**

Riippuvat merkistöt -ominaisuudella voit tarkasti hallita kappalerajoja. Jos haluat esimerkiksi luoda miellyttävämmän reunan tasan aseteltuun tekstiin, voit "riiputtaa" lainausmerkkejä aavistuksen verran kappalerajan ulkopuolella, vaikka se siirtäisikin lainausmerkit tekstilaatikon ulkopuolelle.

# "Tämän lauseen lopussa on riippuva lainausmerkki."

Voit määritellä sääntöjä "riippuville merkeille", jotta ne sijoittuvat tarvittaessa tekstin rajojen ulkopuolelle.

## LAAJENNETTU VARAKIRJASIN

Aikaisemmissa QuarkXPress-versioissa oli **Varakirjasin**-ominaisuus, joka osasi älykkäästi korvata puuttuvia glyfejä tuoduissa tai liitetyissä teksteissä soveltamalla kirjasimia, jotka sisältävät korvaavia glyfejä. QuarkXPress 8:ssa on parempi **Varakirjasin**-ominaisuus, jolla voit määritellä erilaisia korvaavia kirjasimia tietyille komentosarjoille tai kielille, mukaan lukien Kyrillinen, Kreikka, Latina ja neljä itä-aasialaista kieltä.

#### **PPD-KIRJASINLUETTELO**

Nyt voit käyttää tulostimen PPD-tiedoston kirjasinluetteloa sen sijaan, että joutuisit kyselemään tulostimelta sen kirjasinluetteloa. Kun haluat käyttää tiedostoa, valitse **Käytä PPD-kirjasinasetuksia Tulosta-**valintataulun (**Tiedosto-**valikko) **Kirjasimet-**ruudussa.